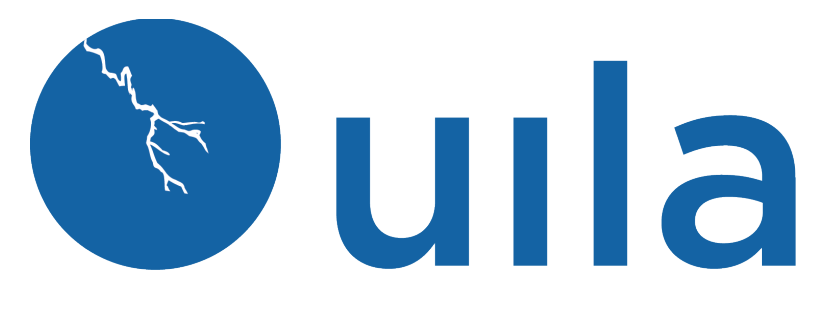

**Configuration Guide for Network Device Monitoring** 

## **Table of Contents**

| Introduction                                                                                         | 2    |
|----------------------------------------------------------------------------------------------------|------|
| Scope and Purpose                                                                                    | 2    |
| Architecture Overview                                                                                | 2    |
| General Procedure                                                                                    | 3    |
| Applying NDM License                                                                                 | 4    |
| Defining and Activating Network Devices to be Monitored                                              | 4    |
| Data Collected by Network Device Monitor                                                             | . 12 |
| Switch or Router Property                                                                            | . 12 |
| Switch / Router Statistics are used to define the 'Solid' colors for the ports in NDM user interface | e 12 |
| Creating Alert for Network Devices                                                                   | . 13 |
| Device Port Down or Cable Unplugged                                                                  | . 13 |
| Ports in High Utilization Rate, # of Discard Packets, or # of Error Packets                          | . 15 |
| APPENDIX                                                                                             | . 17 |
| Confirming Additional Requirements for the target Network Device and connected VMs                   | . 17 |

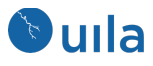

# Introduction

### Scope and Purpose

This document describes enabling and configuring Network Device Monitoring (NDM) in order to monitor network switches, routers, load balancers, firewalls, etc.

It is assumed that the reader has already installed VMware and is familiar with the configurations and operations of VMware.

### Architecture Overview

The diagram below shows Network Device Monitor related to the Uila Management and Analytics System (UMAS), Virtual Information Controller(vIC) and Uila Virtual Smart Taps(vST).

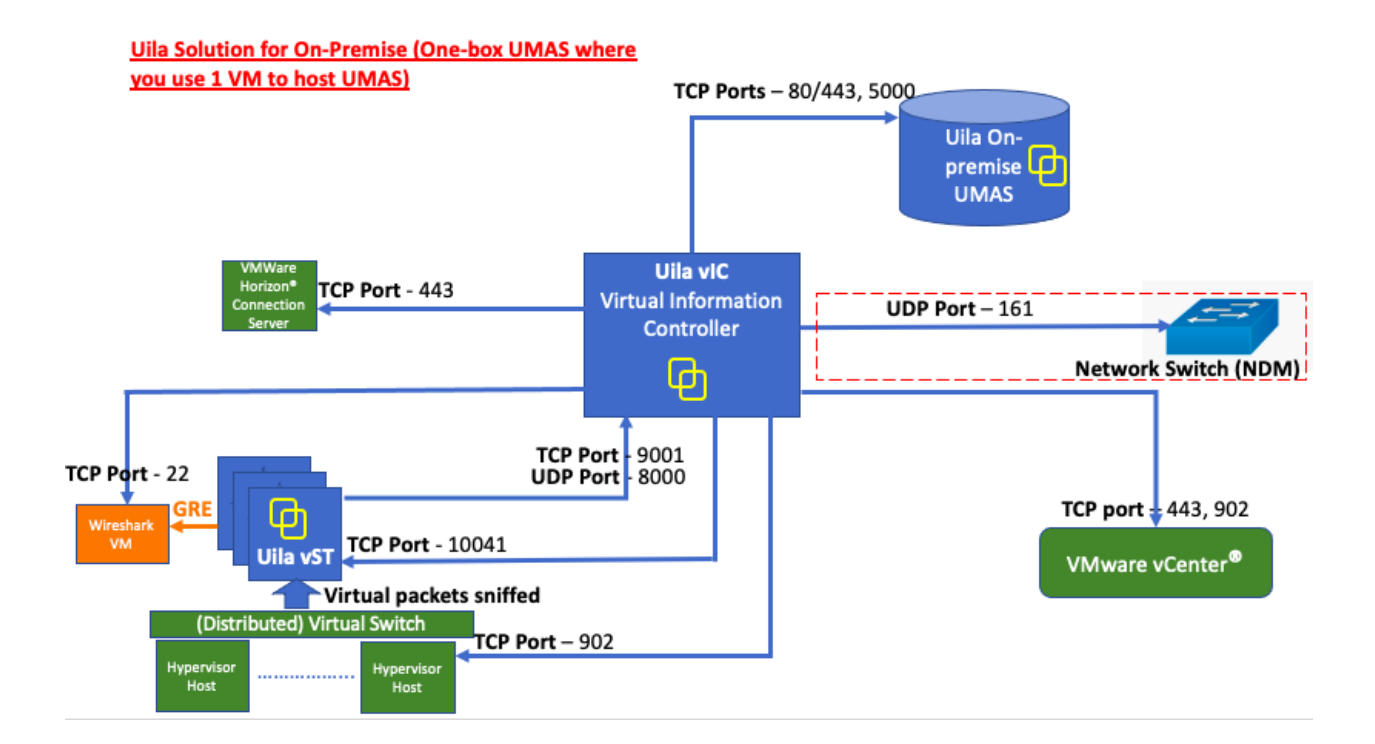

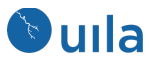

### **General Procedure**

- 1. Prerequisites
- 2. Applying the NDM License
- 3. Define network devices to monitor
- 4. Run command in the vic "enablendm"

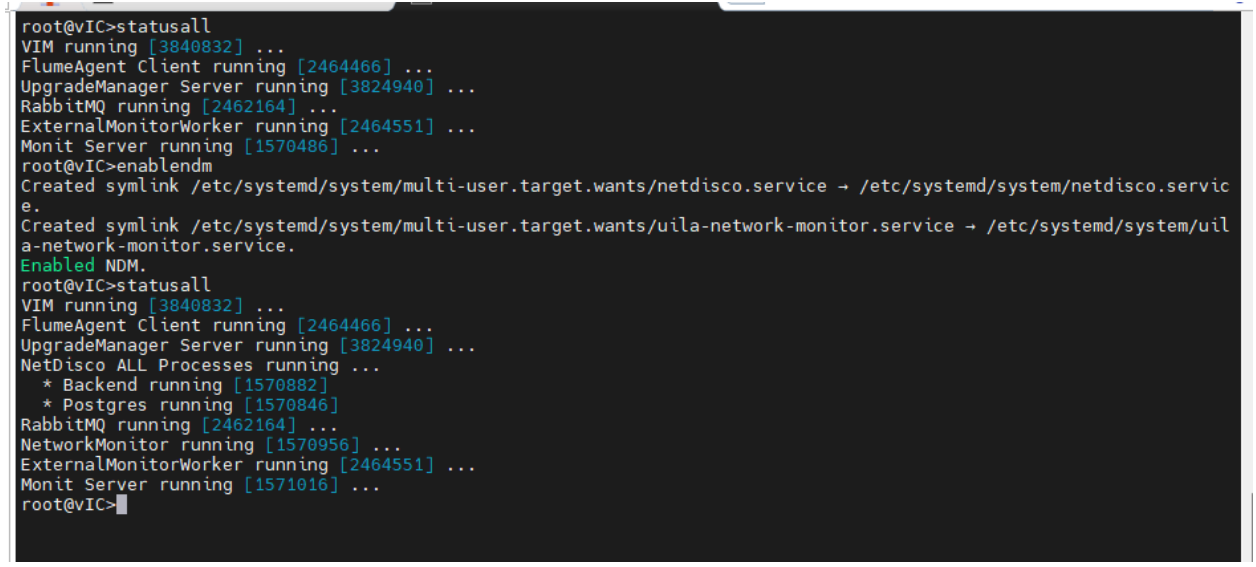

Prerequisites:

The following will be required during configuration.

- 1. Uila NDM License
- 2. The IP addresses or ranges of the network devices to be monitored
- 3. SNMP v2 or v3 credentials for your network devices.
  - v2
    - o community string
  - v3
- o Authentication Protocol and password: MD5,SHA
- Privacy Protocol and password: DES,AES128,AES196,AES256

#### Firewall Ports

vIC is the Uila module that will scan your network to discover and query networking devices. Make sure the inbound and outbound of SNMP port 161 is opened at your firewall between vIC VM and the target networking devices

#### vIC Resources

More resources are needed on vIC to handle the additional workload introduced by networking device monitoring. Please use the table below as a reference on how to raise the vIC size.

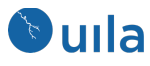

| vIC    | vCPU    | vCPU    | Memory  | Memory   | Storage     | Storage  |
|--------|---------|---------|---------|----------|-------------|----------|
| sizes  | without | with    | without | with NDM | without NDM | with NDM |
|        | NDM     | NDM     | NDM     |          |             |          |
| small  | 2 cores | 2 cores | 4GB     | 8GB      | 8GB         | 16GB     |
|        | 4 cores | 4 cores | 24GB    |          | 24GB        |          |
| medium | 2 cores | 4 cores | 8GB     | 12GB     | 8GB         | 16GB     |
|        | 4 cores | 4 cores | 32GB    |          | 24GB        |          |
| large  | 2 cores | 4 cores | 16GB    | 20GB     | 8GB         | 16GB     |
|        | 4 cores | 4 cores | 48GB    |          | 24GB        |          |

Refer to Appendix to confirm the devices to be monitored support MIB tables.

# Applying NDM License

For Uila portal user, the NDM license will be applied and activated by Uila.

For Uila on-prem installations, the NDM license (a TAR file) will be provided by Uila, and follow the instruction below to add the license.

A) Go to Settings —> Global Configuration

B) Scroll to licenses

C) Add the attached license and use the register id below:

Register ID: xxxxxxxx (Register ID is provided by Uila and case-sensitive.)

And verify you have Switch Port license in the Global Configuration -> License Configuration.

| License Con | figuration                           |             |                      |                           |                           |
|-------------|--------------------------------------|-------------|----------------------|---------------------------|---------------------------|
| + Ad        | d License<br>display active license. |             |                      |                           | Previous 1 Next           |
|             |                                      |             |                      |                           |                           |
| Active 🗘    | License Type                         | License Key | ♦ Number of Licenses | Start Date .              | Expiration Date           |
| Yes         | Horizon VDI                          |             |                      | 2022-01-13T11:47:52-08:00 | 2022-02-12T11:47:52-08:00 |
| Yes         | IST                                  |             | 100 ISTs             | 2022-01-05T17:12:35-08:00 | 2022-03-06T17:12:35-08:00 |
| Yes         | Switch Port                          |             | 1000 switch ports    | 2022-01-05T16:41:10-08:00 | 2022-03-06T16:41:10-08:00 |
| Total: 3    | records.                             |             |                      |                           |                           |

# Defining and Activating Network Devices to be Monitored

| V2 | Community String               | Public or Private |
|----|--------------------------------|-------------------|
| V3 | SNMP Group name                |                   |
|    | <b>Authentication Protocol</b> | NONE, MD5, SHA    |
|    | Authentication Protocol        |                   |
|    | Password                       |                   |

Collect your Network Device SNMP setting first

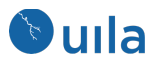

| Privacy Protocol | NONE, DES. AES128, |
|------------------|--------------------|
|                  | AES196 and AES256  |
| Privacy Protocol |                    |
| Password         |                    |

In network Firewall setting:

Open UDP port 161 from VIC to Network Device

Then Log in to Uila as the primary administrator.

### Go to **Settings->Device Monitoring**

Creating an unique SNMP profile for Uila account

In the SNMP Device Discover Profile, click New.

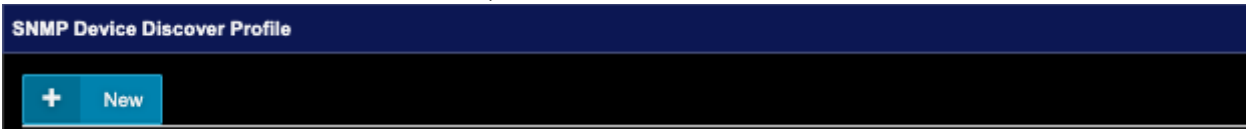

The SNMP Device Discover Profile configuration template will appear.

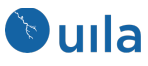

| SNMP Profile     Subnet     | s                 |            | ← Prev →Next |
|-----------------------------|-------------------|------------|--------------|
| Profile Name:               |                   |            |              |
| SNMP Protocol Version:      | O 2               | <b>O</b> 3 |              |
| User Profile Name:          |                   |            | 1            |
| SNMP Group:                 |                   |            |              |
| Authentication Protocol:    | NONE              |            |              |
|                             | Password:         |            | <b>A</b>     |
|                             | Confirm Password: |            | 🖴            |
| Privacy Protocol:           | NONE              |            | •            |
|                             | Password:         |            | <b>A</b>     |
|                             | Confirm Password: |            | <b>A</b>     |
| ! Test Switch Configuration |                   |            |              |

If you use SNMP Protocol Version 2, Select 2

Fill in the following:

#### **Profile Name**

A unique name for a group of network devices that share the same profile. May also be used to logically group devices by some other characteristic (i.e. location). However, any devices defined in the group must have a common SNMP V2 or V3 profile as listed earlier.

Agent Port, default is 161

Community string. Click the dropdown list for "public" or "private"

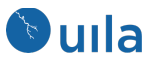

| SNMP Device Discover Profile * |                    |   |              |  |  |
|--------------------------------|--------------------|---|--------------|--|--|
| SNMP Profile     Subnet        | s                  |   | ← Prev →Next |  |  |
| Profile Name:                  | My SNMP V2 Profile |   |              |  |  |
| Agent Port:                    | 161                |   |              |  |  |
| SNMP Protocol Version:         |                    | 3 |              |  |  |
| Community:                     | private            |   | •            |  |  |
| Test Switch Configuration      |                    |   |              |  |  |

If you use SNMP Protocol Version 3, Select 3

Fill in the following:

| User Profile Name       | SNMP User name. No duplicated name supported if there is |  |  |
|-------------------------|----------------------------------------------------------|--|--|
|                         | more one (1) profile are created.                        |  |  |
| SNMP Group              | Enter the SNMP Group.                                    |  |  |
| Authentication Protocol | Select the Authentication protocol and password. The     |  |  |
| and Password            | supported protocols: NONE, MD5, SHA                      |  |  |
| Privacy Protocol and    | Select the Privacy protocol and password. The supported  |  |  |
| Password                | protocols: NONE, DES. AES128, AES196 and AES256          |  |  |

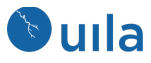

| SNMP Device Discover Profile |                    |                         |        |       | × |
|------------------------------|--------------------|-------------------------|--------|-------|---|
| 1 SNMP Profile 2 Subnet      | s                  |                         | ← Prev | →Next |   |
| Profile Name:                | My SNMP V2 Profile |                         |        |       |   |
| Agent Port:                  | 161                | _                       | _      |       |   |
| SNMP Protocol Version:       | O <sup>2</sup>     | <b>O</b> 3              |        |       |   |
| User Profile Name:           | MySNMPV3Profile    |                         |        | 2     |   |
| SNMP Group:                  | SNMP 1G            |                         |        |       |   |
| Authentication Protocol:     | MD5                |                         |        | ·     |   |
|                              | Password:          | This field is required. |        | ₽     |   |
|                              | Confirm Password:  | This field is required. |        | ₽     |   |
| Privacy Protocol:            | AES128             |                         |        | ·     |   |
|                              | Password:          | This field is required. |        | ♠     |   |
|                              | Confirm Password:  | This field is required. |        | ♣     |   |
| Test Switch Configuration    |                    |                         |        |       |   |

**Click Next** 

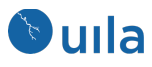

| SNMP Device Disco | SNMP Device Discover Profile |                 |  |  |
|-------------------|------------------------------|-----------------|--|--|
| SNMP Profile      | 2 Subnets                    | ← Prev → Finish |  |  |
| + New Subnet      |                              |                 |  |  |
| Subnet            | Action                       |                 |  |  |
|                   | No data available in table.  |                 |  |  |
| A Subnet is requi | red.                         |                 |  |  |

Click New Subnet

| Network Device Discover Subnet |                    |      |        | ×  |
|--------------------------------|--------------------|------|--------|----|
|                                |                    |      |        |    |
| IP Address                     | 10.3.240.251       |      |        |    |
| CIDR                           | 255.255.255.240/28 |      | ~      |    |
| Begin IP:                      | 10.3.240.240       |      |        |    |
| End IP:                        | 10.3.240.255       |      |        |    |
| Total IP:                      | 16                 |      |        |    |
|                                |                    |      |        |    |
|                                |                    | 🗸 ок | × Cano | el |

Enter IP Address and CIDR, Click OK.

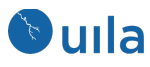

| SNMP Device Discover Profile |           |        |                 |
|------------------------------|-----------|--------|-----------------|
| SNMP Profile                 | 2 Subnets |        | ← Prev → Finish |
| + New Subnet                 |           |        |                 |
| Subnet                       |           | Action |                 |
| 10.3.240.251/28              |           |        | <u>ā</u>        |

Click Finish to Complete the Setting.

Check The devices listed in the SNMP Device Discover Profile

| SI | SNMP Device Discover Profile                            |                   |         |   |   |  |  |  |  |
|----|---------------------------------------------------------|-------------------|---------|---|---|--|--|--|--|
|    | + New                                                   |                   |         |   |   |  |  |  |  |
|    | Profile Name                                            | Device IP Address | Actions |   |   |  |  |  |  |
|    | default                                                 | 192.168.0.190/32  | Ľ       | С | ŵ |  |  |  |  |
|    | AVI                                                     | 10.1.1.1/32       | Ľ       | 3 | 创 |  |  |  |  |
|    | test3                                                   | 192.168.0.250/32  | Ľ       | 0 | Û |  |  |  |  |
|    | Router                                                  | 192.168.0.1/32    | Ľ       | 3 | Û |  |  |  |  |
|    | 192.168.2.253                                           | 192.168.2.253/32  | Ľ       | С | Û |  |  |  |  |
|    | 192.168.0.251                                           | 192.168.0.251/32  | Ľ       | 0 | Ŵ |  |  |  |  |
|    | 192.168.0.252                                           | 192.168.0.252/32  | Ľ       | С | Û |  |  |  |  |
|    |                                                         |                   |         |   |   |  |  |  |  |
| E  | nable Device for Monitoring: Configuration 0 devices an | e enabled.        |         |   |   |  |  |  |  |

Next, Go to Settings->Device Monitoring->Enable Device for Monitoring, click on Configuration.

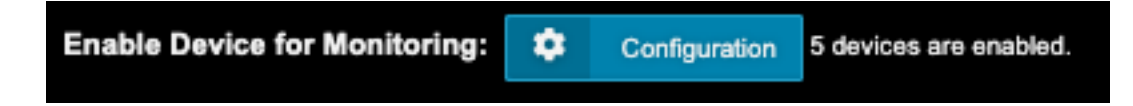

Check **Enable** the Device(s) to be monitored and click OK.

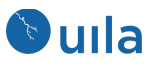

| Enable Device for Monitoring |               |                             | ×                  |
|------------------------------|---------------|-----------------------------|--------------------|
|                              | Discovered    | Enabled                     |                    |
| Network Device               | 5             | 4                           |                    |
| Physical Port(s)             | 98            | 94                          |                    |
| Active Port(s)               | 43            | 40                          |                    |
| Device Name                  | IP Address 🗘  | Physical Port(s) 🗘 Active I | Port(s) 🗘 Enable 🗘 |
| Cisco-C3650.mydatacenter.com | 192.168.2.253 | 29 12                       |                    |
| cisco-sg300-sw2              | 192.168.0.252 | 10 3                        |                    |
| EdgeRouter-4                 | 192.168.0.1   | 4 3                         |                    |
| pfSense.localdomain          | 192.168.0.190 | 3 3                         |                    |
| switchfc63b9                 | 192.168.0.251 | 52 22                       |                    |
|                              |               |                             |                    |
|                              |               |                             |                    |
|                              |               |                             |                    |
|                              |               |                             | OK × Cancel        |

Wait for 15 to 60 minutes, the newly added network devices will appear with ports populated.

Go to left side of Uila screen, Click Infrastructure->Network Device.

| ●<br>ti | uila<br>Multi-DC 🗸                 | 0 |                                                    |                |       |             |       | r <b>a al</b> la Ida<br>/ | <b>•</b> |       | Application Performance<br>CPU Health<br>Memory Health<br>Storage Health<br>Network Health |
|---------|------------------------------------|---|----------------------------------------------------|----------------|-------|-------------|-------|---------------------------|----------|-------|--------------------------------------------------------------------------------------------|
| ~       | Dashboard                          | Θ | 03 PM                                              | 06 PM          | 09 PM | Tue 18      | 03 AM | 06 AM                     | 09 AM    | 12 PM |                                                                                            |
|         | Performance                        |   | Favorite Port Network                              | Device Alarms  |       |             |       |                           |          |       |                                                                                            |
|         | Network Device                     |   | Network Device                                     |                |       |             |       |                           |          |       | 1                                                                                          |
| _       |                                    |   | Device Name                                        | Ports          |       |             |       |                           |          |       | Network Device Info                                                                        |
| 4       | Application                        | Ð | pfSense.localdomain                                |                |       |             |       |                           |          |       | i                                                                                          |
| v       | Security                           |   | (192.108.0.190)                                    |                |       |             |       |                           |          |       |                                                                                            |
|         | Application Anomaly                |   | switchfc63b9                                       |                |       | 2 🗆 🖸 🖸 🗖 🗖 | 99    |                           |          |       | 6                                                                                          |
|         | Threat Detection                   |   | (192.168.0.251)                                    | ତ ତ ତ          |       |             |       |                           |          |       | •                                                                                          |
| ш       | Exfiltration Map                   | Θ | cisco-sg300-sw2<br>(192.168.0.252)                 | <b>Z E C C</b> |       |             |       |                           |          |       | 6                                                                                          |
|         | Network Device<br>Network Analysis | • | Cisco-<br>C3650.mydatacenter.co<br>(192.168.2.253) | • 🗌 🖸 🔽 🗌      |       |             |       |                           |          |       | 8                                                                                          |

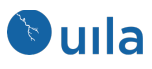

# Data Collected by Network Device Monitor

#### Switch or Router Property

Configuration settings including vendor, model, OS versions, uptime, serial number, VTP domain, detailed description, IP/MAC address, etc.

Switch / Router Statistics are used to define the 'Solid' colors for the ports in NDM user interface

- In/Out Utilization
- In/Out Discards
- In/Out Errors

Color of the Port is defined by the Delta mount from the baseline described below.

The Default baselines are as follows:

- Utilization: 80%
- Discards: 999,000,000 pkts/min
- Errors: 999,000,000 pkts/min

Alarm is generated based on the performance metric's delta from the baseline. Alarm is generated every 15 minutes by default.

Threshold is defined as the % value that crosses the baseline.

Severity is a user definable indicator to help identify the criticality of the performance metrics monitored to alert user if an entity or entities is (are) about to impact the Application's performance.

| Delta from Baseline                | Alarm Severity | Color  |
|------------------------------------|----------------|--------|
| Less or equal to 5%                | Normal         | Green  |
| Between 5% and 10%, including 10%  | Minor (1)      | Yellow |
| Between 10% and 20%, including 20% | Major (2)      | Orange |
| Above 20%                          | Critical (3)   | Red    |

Note: These standard color definitions are applied throughout Uila User Interfaces for consistence and ease of recognition.

Below is an example of the Port Statistics and Color.

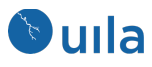

| katistics Connected VMs/Devices Threshold Settings Ethernet344 : up, 10 Gbps |                                               |                                         |  |  |  |  |  |  |  |
|------------------------------------------------------------------------------|-----------------------------------------------|-----------------------------------------|--|--|--|--|--|--|--|
| In UEI Pct<br>Max: 94.97 %<br>Min: 90.61 %                                   | In Discards<br>Max: 43<br>Min: 0              | In Errors<br>Max: 0<br>Min:: 0          |  |  |  |  |  |  |  |
| Out Uit Pet<br>Max: 83.89 %<br>Min: 83.56 %                                  | Out Discards<br>Max: 31.02 K<br>Min: 11.15 K  | Out Errors Min: 0                       |  |  |  |  |  |  |  |
| In Octets<br>Max: 71.23 G<br>Min: 67.96 G                                    | In Ucast Pkts<br>Max: 53.86 M<br>Min: 51.38 M | In N-Ucast Pits<br>Max: 304<br>Min: 284 |  |  |  |  |  |  |  |
| In Unk Protos<br>Max: 0<br>Min: 0                                            | Out Octets<br>Max: 67.42 G<br>Min: 62.67 G    | Out Ueast Pits Max: 51.36 M Min: 44.3 M |  |  |  |  |  |  |  |
| Out N-Ucast Pkts<br>Max: 1.52 K<br>Min: 1.45 K                               | Out Q Len<br>Max: 0<br>Min: 0                 |                                         |  |  |  |  |  |  |  |

You can change the thresholds for the parameters from the "Threshold Settings" tab for individual ports. Go to Settings -> Device Monitoring. Scroll down to Network Device Threshold Setting. Click

| Network Device Threshold Settings |                    |                    |                   |         |
|-----------------------------------|--------------------|--------------------|-------------------|---------|
| Stat Type                         | Critical Threshold | Major Threshold    | Minor Threshold   | Actions |
| In Utilization                    | 90 %               | 85 %               | 80 %              | Ľ       |
| In Discards                       | 999000000 packets  | 998000000 packets  | 997000000 packets | Ľ       |
| In Errors                         | 999000000 packets  | 998000000 packets  | 997000000 packets | Ľ       |
| Out Utilization                   | 90 %               | 85 %               | 80 %              | Ľ       |
| Out Discards                      | 9990000000 packets | 9980000000 packets | 997000000 packets | Ľ       |
| Out Errors                        | 999000000 packets  | 998000000 packets  | 99700000 packets  | Ľ       |

### **Device Port Icon Definitions**

| 8 | A server is attached to this port              |
|---|------------------------------------------------|
| 2 | Cross link to another network switch or router |
|   | A device is connected                          |
|   | Open port – no device connected                |
|   | Port Statistics are above Normal values        |

# Creating Alert for Network Devices

Device Port Down or Cable Unplugged

1. Go to Setting -> Alarm Configuration. Click 'New Email Action'.

Check 'Realtime'. Select 'Network Device' only. **Note**: Do not Select other Alarm type.

13

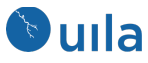

| Alarm Action Configuration |                             |                         |                | × |
|----------------------------|-----------------------------|-------------------------|----------------|---|
| 1 Type 2 Severity 3 Filter | Recipients                  |                         | ← Prev Next →  |   |
| Description:               | Real Time Alert for Network | Device (Switch)         |                |   |
| Category:                  | Periodic                    | Realtime                | C Log Analysis |   |
| Select Alarm Type          |                             |                         |                |   |
| Application                |                             | System                  |                |   |
| No Response Transactions   |                             | VIC System Log          |                |   |
| Network Device             |                             | No Data Center Stat     |                |   |
| Network Port Down          |                             | Horizon VDI             |                |   |
| Cable Unplugged            |                             | VDI Desktop Unreachable |                |   |
| Server                     |                             |                         |                |   |
| Service Down               |                             |                         |                |   |
| Server Down                |                             |                         |                |   |

2. Select Alarm Severity to 'Critical', Click 'Next'.

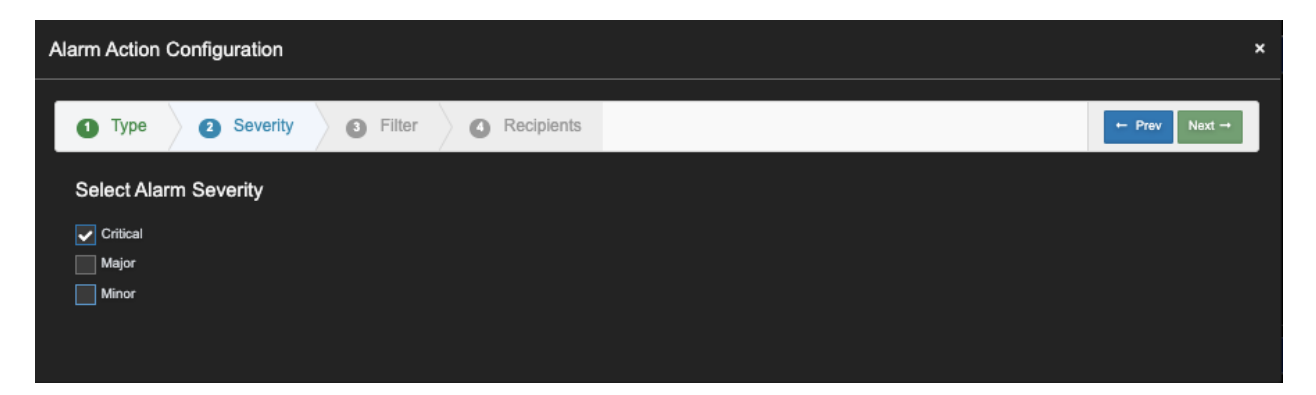

3. Leave Enable Entity Filter Un-checked. (Uila software will use SNMP query to check Network Devices that you have configured in Network Device Setting. Click 'Next'.

| Alarm Action Configuration |                       |               |  |  |  |  |  |  |  |
|----------------------------|-----------------------|---------------|--|--|--|--|--|--|--|
| 1 Type 2 Severity          | 3 Filter 4 Recipients | ← Prev Next → |  |  |  |  |  |  |  |
| Enable Entity Filter       |                       |               |  |  |  |  |  |  |  |
|                            |                       |               |  |  |  |  |  |  |  |

4. Add email address of the alert recipient(s). Click 'Finish'.

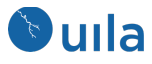

| Ala | Alarm Action Configuration ×  |         |          |     |        |           |   |                             |      |             |
|-----|-------------------------------|---------|----------|-----|--------|-----------|---|-----------------------------|------|-------------|
|     | 1 Туре                        | 2       | Severity | ) 6 | Filter | $\rangle$ | 4 | Recipients                  | + Pr | ev Finish → |
|     | Add Recipient's Email Address |         |          |     |        |           |   |                             |      |             |
|     | AFGIT@am                      | fin.com |          |     |        |           |   |                             |      | + Add       |
|     | Email                         |         |          |     |        |           |   |                             |      | Action      |
|     |                               |         |          |     |        |           |   | No data available in table. |      |             |

### Ports in High Utilization Rate, # of Discard Packets, or # of Error Packets

1. Go to Setting -> Alarm Configuration. Click 'New Email Action'.

Check 'Period'. Select Frequency; 15 min, 1 hour, 3 hours, 6 hours, 12 hours or 24 hours. Select the type of statistics wish to be alerted. Click 'Next. **Note**: Do not Select other Alarm type.

| Alarm Action Configuration |                       |                 | x                     |
|----------------------------|-----------------------|-----------------|-----------------------|
| 1 Type 2 Severity          | 3 Filter 4 Recipients |                 | ← Prev Next →         |
| Description:               |                       |                 |                       |
| Category:                  | Periodic              | Realtime        | C Log Analysis        |
| Frequency                  | Default (15 min)      |                 | 6 hours 🗸             |
| Select Alarm Type          |                       |                 |                       |
| Application                | Memory                | Vetwork Device  | Horizon VDI           |
| Application Response Time  | Usage                 | In Utilization  | Logon Time            |
| Network                    | CPU Swap Wait         | In Discards     |                       |
| Fatal Retries              | Storage               |                 | PCoIP Rx Packet Loss  |
| Virtual Packet Drop        | Read Latency          | Out Utilization | PCoIP Tx Packet Loss  |
| Round-Trip Time            | Write Latency         | Out Discards    | Blast Round-Trip Time |
|                            |                       | Out Errors      | Blast Packet Loss     |
|                            |                       |                 |                       |
|                            |                       |                 |                       |
|                            |                       |                 |                       |

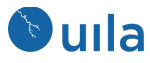

2. Select Alarm Severity, Click 'Next'

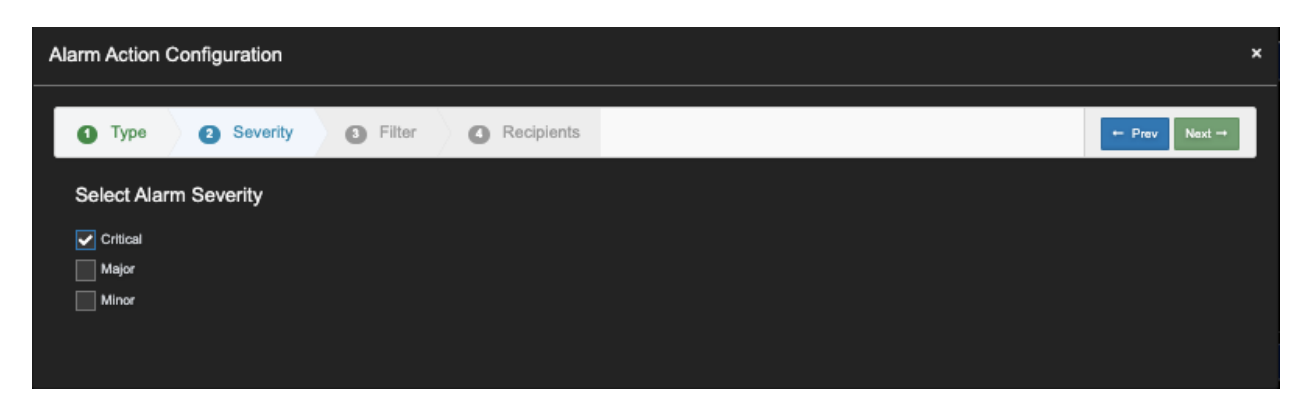

3. Leave Enable Entity Filter Un-checked. (Uila software will use SNMP query to check Network Devices that you have configured in Network Device Setting. Click 'Next'.

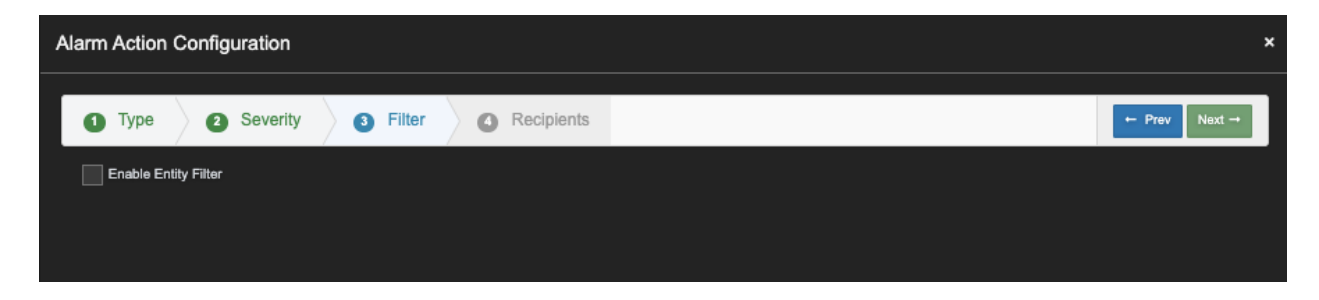

4. Add email address of the alert recipient(s). Click 'Finish'.

| Ala | Alarm Action Configuration × |          |            |     |        |  |   |            |       |            |
|-----|------------------------------|----------|------------|-----|--------|--|---|------------|-------|------------|
|     | 1 Туре                       | 2        | Severity   | ) 6 | Filter |  | 0 | Recipients | ← Pre | v Finish → |
|     | Add Reci                     | pient's  | Email Addr | ess |        |  |   |            |       |            |
|     | AFGIT@ar                     | nfin.com |            |     |        |  |   |            |       | + Add      |
|     | Email                        |          |            |     |        |  |   |            |       | Action     |
|     |                              |          |            |     |        |  |   |            |       |            |

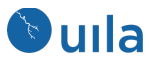

## APPENDIX

To confirm the entries, click on **Test Switch Configuration**. You must have the IP address of the network device to be tested against.

In **Switch IP**, enter the IP address of the network device and click **Test**. A successful test will display a sample query as shown, below.

| Test Switch Configuration |                    |                  |               |            |       |         |           |         |       |        |
|---------------------------|--------------------|------------------|---------------|------------|-------|---------|-----------|---------|-------|--------|
| Switch IP :               | 192.168.0.252      |                  |               |            |       |         |           |         | 1     | Test   |
| Test Result :             |                    |                  |               |            |       |         |           |         |       |        |
| ifindex                   | ifDescr            | ifType ifMtui    | fSpeed        | ifPh       | vsA   | idres   | s ifAdmi  | oStatu  | 2     |        |
| ifOperStatus              | ifl astChange ifl  | nOctets ifInUcas | tPkts if      | InNUca     | istPl | ts iflr | Discard   | sifinFi | rrors |        |
| ifinUnknowni              | Protos ifOutOctets | ifOutUcastPkts   | ifOutN        | UcastP     | kts i | fOut    | liscards  | ifOutE  | rror  | s      |
| ifOutQLen                 | ifSpecific         | neoto odoti nto  |               | e o die ti |       |         | a dana da |         |       |        |
| 49 gigab                  | itethernet1 e      | thernetCsmacd    | 1500 1        | 00000      | 0000  | ) c0:7  | b:bc:65:  | 22:1d   |       | up     |
| up 0:0:00:3               | 7.68 334191868     | 195565908        | 13482         | 2725       |       | 0       | 0         |         | 0     |        |
| 2238220364                | 127972149          | 6418261          | 0             | 0          |       | ? SN    | MPv2-S    | MI::zer | oDo   | otZero |
| 50 gigab                  | itethernet2 e      | thernetCsmacd    | 1500          | 100000     | 0000  | c0:78   | b:bc:65:2 | 22:1e   |       | up     |
| up 10:19:04:              | 15.12 728064568    | 1141116          | 77            | 7          | 0     | (       | D         | 0       |       |        |
| 1484061135                | 1149777            | 135594034        | 0             | 0          |       | ? SN    | MPv2-SI   | MI::zer | oDo   | otZero |
| 51 gigab                  | itethernet3 e      | thernetCsmacd    | <b>1500</b> 1 | 00000      | 0000  | ) c0:7  | b:bc:65:  | 22:1f   |       | up     |
| up 38:10:50:              | 57.28 167190424    | 6 123285326      | 50            | 0736       |       | 0       | 0         |         | 0     |        |
| 3313579855                | 190980747          | 135095535        | 0             | 0          | )     | ? S     | NMPv2-    |         |       |        |
| SMI::zeroDot              | Zero               |                  |               |            |       |         |           |         |       |        |

Close the **Test Switch Configuration** by clicking on the **X**.

Click Next.

Define the Subnet(s) to be discovered by clicking on **New Subnet**. A single device may be defined by entering its IP Address and setting **CIDR** to 255.255.255.255.255.257.32. For a range of network devices to be discovered, use the appropriate CIDR value. Click OK. Click Finish.

Confirming Additional Requirements for the target Network Device and connected VMs

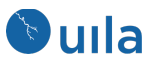

The NDM service must be enabled at the vIC.

To query port statistics, the two MIB tables need to be available on networking devices IfTable (1.3.6.1.2.1.2.2)

If XTable(1.3.6.1.2.1.31.1.1): If XTable provides 64 bits counters, which are needed for port speed of 1G or higher.

User can use the commands below verify if the two MIB tables are available on the networking device.

```
For SNMP v2:
    snmptable -v 2c -c public 192.168.0.1 ifTable
    snmptable -v 2c -c public 192.168.0.1 ifXTable
For SNMP v3:
    snmptable -v3 -l authPriv -u username -a [SHA|MD5] -A AuthString -x [AES|DES] -
    X PrivString 192.168.0.1 ifTable
    snmptable -v3 -l authPriv -u username -a [SHA|MD5] -
    A AuthString -x [AES|DES] -X PrivString 192.168.0.1 ifXTable
```

To query the connected VMs on a target networking device, at least one of the following two MIB table has to be available.

dot1dTpFdbTable (1.3.6.1.2.1.17.4.3.1)

dot1qFdbTable (1.3.6.1.2.1.17.7.1.2.1)

User can use the commands below verify if the two MIB tables are available on the networking device.

```
For SNMP v2:
```

```
snmptable -m +BRIDGE-MIB -v 2c -c public 192.168.0.1
dot1dTpFdbTable
snmptable -m Q-BRIDGE-MIB -v 2c -c public 192.168.0.1
dot1qTpFdbTable
For SNMP v3
```

```
snmptable -v3 -l authPriv -u username -a [SHA|MD5] -
A AuthString -x [AES|DES] -
X PrivString 192.168.0.1 dot1dTpFdbTable
snmptable -v3 -l authPriv -u username -a [SHA|MD5] -
A AuthString -x [AES|DES] -
X PrivString 192.168.0.1 dot1qTpFdbTable
```